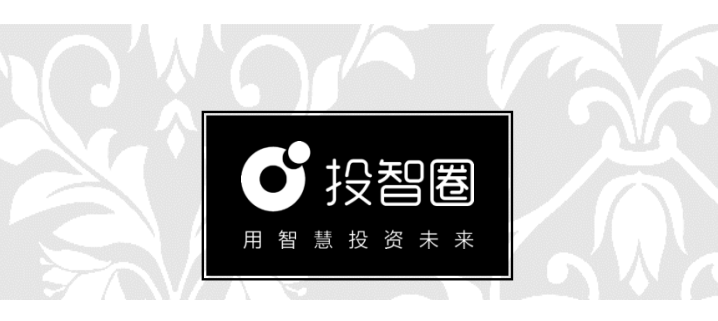

# 创新创业项目管理服务平台 V1.0 教师管理员操作说明

北京行云尚学科技有限公司 出品

目录

| 个人记 | 及置       | 27 |
|-----|----------|----|
| 1.  | 登录教师管理后台 | 27 |
| 赛事管 | 穿理       | 29 |
| 1.  | 创建赛事     | 29 |
| 2.  | 定义规则     | 30 |
| 3.  | 项目查看     | 32 |
| 4.  | 项目分组     | 34 |
| 5.  | 评委邀请     | 35 |
| 6.  | 项目分配     | 36 |
| 评审管 | 穿理       | 37 |
| 1.  | 评审进度     | 37 |
| 2.  | 评分评语查询   | 38 |
| 3.  | 项目排名     | 39 |
| 4.  | 项目推荐     | 40 |
| 现场工 | 互动管理     | 41 |
| 1.  | 大屏得分     | 41 |
| 信息棒 | 当案管理     | 42 |
| 1.  | 学生信息     | 42 |
| 2.  | 评委信息     | 42 |

# 个人设置

## 1. 登录教师管理后台

打开浏览器访问 https://服务器 IP 地址 (例: https://192.168.189.144),打开投 智圈登录系统。点击"管理员"入口,通过校 级管理员分配帐号、密码即可进入教师管理后 台。

| ● 按督图                | 注册申请 · 在我作啦 · 下载APP   关于我们 ·                                                                                                    |
|----------------------|----------------------------------------------------------------------------------------------------|
|                      | 10000         1000           0         10000           0         10000           0         10000           0         10000           0         10000           0         10000           0         10000           0         10000 |
| 製税所有の2017 北南行正向7科技有限 | R公司 micr#s17010019号                                                                                                    |

- 使用 chrome 谷歌浏览器或 360 浏览器
   等,不支持 IE 浏览器。
- 教师管理每人1个帐号(手机号),支持 课堂比赛以及日常创新创业项目路演及评 审。

| 编<br>号 | 功能            | 功能名称    | 校管<br>理员 | 教师管<br>理员 |
|--------|---------------|---------|----------|-----------|
|        |               | 创建赛事    | •        | •         |
|        |               | 定义规则    | •        | •         |
| 1      | 塞車停押          | 项目分组    | •        | •         |
| 1      | <b>女子日</b> 在  | 评委邀请    | •        | •         |
|        |               | 项目报名    | •        | •         |
|        |               | 项目分配    | •        | •         |
|        |               | 查看项目    | •        | •         |
|        |               | 评审进度    | •        | •         |
| 2      | 评审管理          | 项目得分    | •        | •         |
| 2      |               | 评语查看    | •        | •         |
|        |               | 项目排名    | •        | •         |
|        |               | 评分打分情况  | •        | 0         |
|        | 却起五斗          | 大屏抽签    | •        | 0         |
| 3      | 光切互列          | 大屏得分    | •        | •         |
|        | 비             | 分组排名    | •        | 0         |
| 4      | 项目质量          | 项目总数    | •        | 0         |
| Ŧ      | 管理            | 平均成绩    | •        | 0         |
|        |               | 学生信息    | •        | •         |
| 5      | 信息档案          | 导师信息    | •        | 0         |
| J      | 管理            | 评委信息    | •        | •         |
|        |               | 项目信息    | •        | 0         |
|        | 贮校机构          | 部门维护    | •        | 0         |
| 6      | 管理            | 修改密码    | •        | •         |
|        | E H           | 机构信息    | •        | 0         |
|        | 15 U W H      | 项目地图    | •        | 0         |
| 7      | 坝日 <b>致</b> 据 | 项目报告    | •        | 0         |
|        | 统计报告          | 项目工作室统计 | •        | 0         |

创新创业项目管理服务平台权限说明表

## 赛事管理

#### 1. 创建赛事

选择"赛事管理—创建赛事",可设置赛 事起止时间、报名、评分时间要求。

|                                                                                                    | • RX *ARE REF.•                                | _                                               | nameri sotra .<br>H Sir |
|----------------------------------------------------------------------------------------------------|------------------------------------------------|-------------------------------------------------|-------------------------|
| A 1982     StEAP     StEAP | ртыр.<br>1975-р.<br>Лана<br>1966 г.<br>1996 г. | 100<br>100/00/00/00/00/00/00/00/00/00/00/00/00/ |                         |
|                                                                                                    |                                                | 新+8個 V2.3.9                                     | **                      |

- 教师管理员可依据教学节奏,创建不同阶段的项目评审比赛。如"创意比赛""团队比赛""商业计划书比赛"等。
- 教师管理员也可设计多种网上训练营、线 下训练营项目评审、比赛。

#### 2. 定义规则

选择"赛事管理—评审规则",可依据组 委会要求制定评分规则,支持自定义各类赛事、 项目的评分标准。

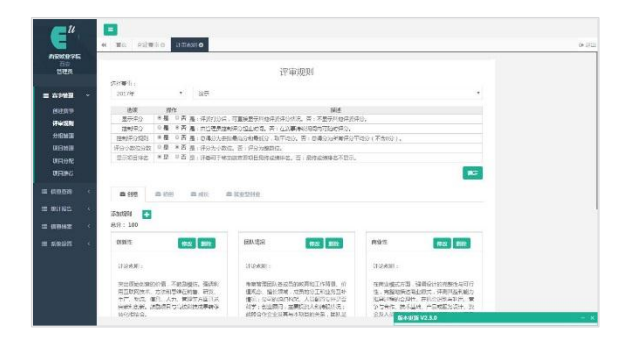

- 设置评分规则:网络项目评审请于"控制 评分"选项选"否";现场评分互动请选 "是"。
- 自定义评审标准:系统内置有常用项目评 审标准,也可删除后按教学、比赛要求重 新编辑自定义。

- 自定义评分项:如需分项打分,则按分项 创建评审内容与分值。如需直接做总分评 审,则只需保留一项规则说明,将分值设 为100分。
- 4) 评审规则开关:评审规则分为5项,其 中:"显示项目排名",不仅能够限制评 委查看,也能限制学生查看。评生和学生 均不能看到参赛项目的具体成绩。

| 选项      | 操  | 作   | 描述                                        |  |
|---------|----|-----|-------------------------------------------|--|
| 显示评分    | *是 | 0否  | 星:评委打分后,可直接显示其他评委评分情况。否:不显示其他评委评分。        |  |
| 控制评分    | ◎是 | ● 否 | 屋:由管理员控制评分起让时间。否:在赛事持续期间内可随时评分。           |  |
| 控制评分规则  | *是 | 0否  | 是:总得分为去掉最高分和最低分,取平均分。否:总得分为所有评分平均分(不含0分)。 |  |
| 评分小教位分数 | ◎是 | ●否  | 是:评分为小教位。否:评分为整数位。                        |  |
| 显示项目排名  | *品 | 0 否 | 是:评委可于移动院查看项目最终成绩排名。否:最终成绩排名不显示。          |  |

## 3. 项目查看

项目团队可通过网址或"投智圈"手机 APP"创建项目工作室"与团队及导师进行在线 项目共创,完成项目资料撰写并上传。

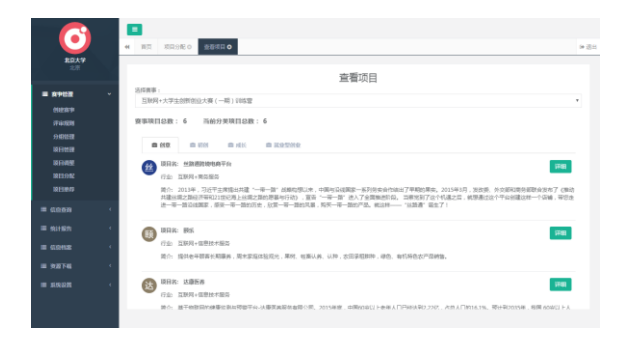

- 1) 项目工作室:提供 PC 版、移动端登录。
- 项目查看: 无赛事时管理员可于后台"信息查询一查看项目"中查阅"未报名参赛项目"中查阅创新创业项目基本信息、项目进展。

当有项目评审发起时,可直接通知项目团 队在 PC 端或投智圈 APP "赛事活动"中一键 报名,详见《项目团队操作说明》。

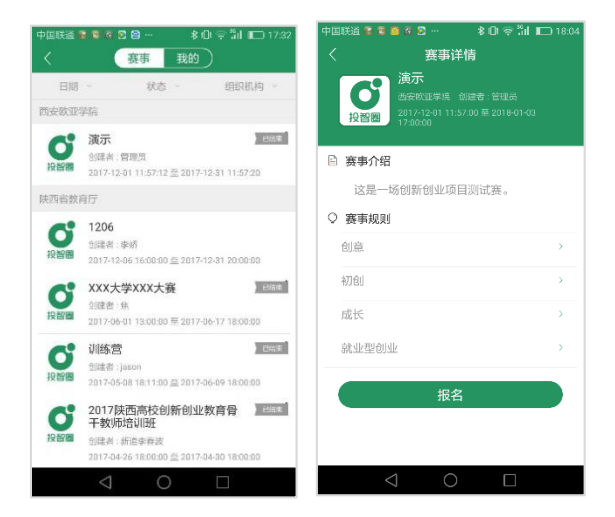

- **赛事发布:**当赛事时间开启时,项目团队 即可查看赛事介绍及赛事规则,开始准备 项目资料。
- 赛事报名:点击"报名"即可选择参赛项 目、参赛类别参加项目评审或比赛。

# 4. 项目分组

选择"赛事管理—分组管理—添加小 组",创建项目分组。

| E <sup>tt</sup>                               | ■<br>4 102 \$10580 | + (). |
|-----------------------------------------------|--------------------|-------|
| DICA<br>UICA<br>Obtave<br>Intriken<br>Siddice |                    |       |
|                                               |                    |       |
|                                               | 1 6198 U.1.5       | - ×   |

- 管理员可依据项目行业分布进行项目分组。
- 如若未做项目分组设置,则无法开始项目 评审。

#### 5. 评委邀请

依据各项目类别分组后,即开始为不同类 别小组邀请并分配评委。

- 添加评委:在各项目组选择"添加"评 委,输入评委信息后点击确定即可邀请评 委。
- **短信邀请:**所邀请评委信息于右侧显示, 点选评委后可集中发送邀请短信,分发评 委帐号、密码,登陆方式等信息,无需评 委提前注册。
- 选择评委:对于评委库中已有的评委、教师,则可直接在项目分组中从评委库中 "选择"即可。
- 混合评审:如同一组项目中既有创意组, 又有初创组,评委需评审多个类别项目 时,可在不同类别项目组中选择"复制评 委"。
- 5) 批量导入:如评委数量较多,可直接下载 "添加评委模版"统计后上传评委名单。

# 6. 项目分配

报名结束后,点击"赛事管理——项目分 配"在未分配中会显示项目数量,目前系统提 供"系统分配""重新分配"两种方式。

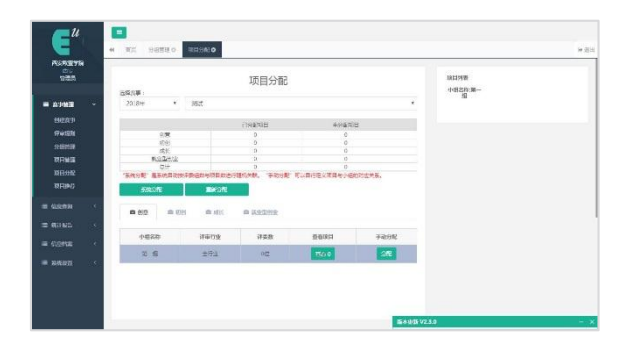

- 正常报名结束后选择"系统分配"。则未 分配栏显示数字为"0"。
- 如"系统分配"后仍有项目增补报名,则 可选择"重新分配"或"手动分配"。
- 3) 选择"重新分配"时增补项目将随机分入 已创建小组,如需分配至指定项目小组或 按手工抽签的顺序进行评审,请选择"手 动分配"操作。

# 评审管理

#### 1. 评审进度

管理员完成项目分组、邀请评委、项目分 配后,可选择"信息查询——评审进度"对评 委的评审进度进行实时跟进和沟通。

| 1                                | 41 WIL (11291)        | to minuteren        | 0 203590       | 399500 | 10.020 | o wear       |        | 0-112 |
|----------------------------------|-----------------------|---------------------|----------------|--------|--------|--------------|--------|-------|
| STRATES                          | arente.               |                     | 守委守            | 彩进度    |        |              | 307594 |       |
|                                  | 2017年                 | * BR-3380           | in#4           |        |        |              |        |       |
| = <b>ал</b> ял ~<br>пожа<br>лежа | 03: • 80<br>08: • 880 | 1990 325 0 891<br>• | 22012:<br>9294 |        |        |              |        |       |
| 1861727                          | FREN                  | 联长方式                | CAMA           | 本府現日   | 間Resk  | <b>由田工</b> 業 |        |       |
| 11250<br>USU28                   | 社文用                   | 13581739246         | 10             | 0      | 100%   | 1020230      |        |       |
| POTRES                           | 677                   | 13005428005         | 6              | 20     | CN.    | 10/020       |        |       |
| REALER                           | нов                   | 15887090289         |                | 2      | 50%    | 5200795      |        |       |
| a<br>USEXHERA                    | 417                   | 15/8//16/856        | .0             | 30     | 05.    | 4000         |        |       |
| -                                | 刘团祥                   | 18487138094         | 8              |        | 50%    | 0.01755      |        |       |
| ≡ Contak <                       | 22.6                  | 10107104710         | 2              | 5      | 20%    | TT (15 g)    |        |       |
| -                                | 862                   | 13529117636         | ٥              | 30     | 4%     | 0.00%        |        |       |
|                                  | 207                   | MURPHOLESS          | .0             | .50    | 195    | A857V        |        |       |

#### 2. 评分评语查询

"信息查询——项目得分"可以依据赛事名称、分类进行项目得分查询。

|                              | · WE WINTO MUNICIPATE OFFIC OFFIC OFFICER OFFICE AND                                                          | 9.80 |
|------------------------------|----------------------------------------------------------------------------------------------------|------|
| DER<br>DER                   | 项日得分                                                                                                    |      |
| -                            | 2017年 · 福田一体晶的10月1 ·                                                                                          |      |
| = 4878 ·                     | 03°≢eo Nei ⊂ak omane                                                                                          |      |
| elena<br>Nella               | ala Maria • An                                                                                                |      |
| 1001201                      | 🖓 HEISTE HEES                                                                                                 |      |
| URBS<br>INCER <del>a</del> N | 11년 第5월3 58分 2월27 1년65 1년65 1년<br>17月3년 (史7年 60년                                                              |      |
| HRIDER<br>ENGLASE<br>Z       | BERG: RGG-2866RGBR46     File Capitals                                                                        |      |
| 000704932<br>00 001609 00    | 和国家市、前年24日—100万的市场市场和3月中午,1855年~ 73.2分 人間間の<br>大型商品版的市场会研究局。由年目前同时一部在于26日,为着<br>年期有利的大型地位,委员任时间的,为是1960的形式管制和 |      |
| = cons <                     | a. 0120101 .2010.00000000.                                                                                    |      |
| 10 STR1275                   | 00 HIRA: U496588098568-8718                                                                                   |      |
|                              | UTRICE #7##9405 #251 #2 /16#405 # 44.8/} 7.807 7.807                                                          |      |

"信息查询——评语查看"可以汇总各评委 对项目团队的评语,进行汇总反馈,支持创新 创业项目个性化辅导。

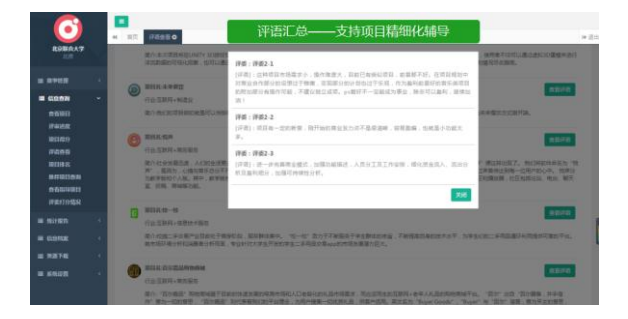

## 3. 项目排名

评审结束,可于"信息查询——项目排名" 中依据赛事名称、项目分类进行成绩查询。

| BRAT                                                                                                    |      |                         |                                                         |                                                                    |                                                     |                                  |                                                                                                    |                                      |                                                                                  |                          |
|----------------------------------------------------------------------------------------------------|------|-------------------------|---------------------------------------------------------|--------------------------------------------------------------------|-----------------------------------------------------|----------------------------------|----------------------------------------------------------------------------------------------------|--------------------------------------|----------------------------------------------------------------------------------|--------------------------|
|                                                                                                    |      | 0.946                   |                                                         | -                                                                  |                                                     | 1                                | 项目排名                                                                                                    |                                      |                                                                                  |                          |
| 0000<br>0598                                                                                                    | 1.00 | 98 • es                 |                                                         |                                                                    |                                                     |                                  |                                                                                                    |                                      |                                                                                  |                          |
|                                                                                                    |      | 12E 168                 | 848                                                     |                                                                    | 2016                                                |                                  |                                                                                                    |                                      |                                                                                  |                          |
| 815/012                                                                                                    |      |                         |                                                         |                                                                    | -                                                   |                                  |                                                                                                    |                                      |                                                                                  |                          |
| 815670<br>1745-10<br>8156-2                                                                                                    |      |                         |                                                         | 本                                                                  | 且织项目                                                | 排名                               | ARDS TERMS                                                                                                    |                                      |                                                                                  |                          |
| 829672<br>7026-0<br>81398-2<br>843922634<br>70212633                                                                                                    |      | #8                      | 8020                                                    | 本i<br>#2                                                           | 且织项目<br>1964                                        | 排名                               | XOLLER: YMARHIME<br>UR                                                                                                    | 86.94                                | 160,954                                                                          | 16/54/66                 |
| 81563<br>700-0<br>81383<br>81383<br>813930<br>813930<br>70013930                                                                                                    |      | 104                     | 0020<br>023045370                                       | 本i<br>##                                                           | 且纪项目<br>(MRA<br>57-                                 | 非名                               | FREED TRACEMEN                                                                                                    | #6.9tt<br>2.8.1.#                    | H在学校<br>人工学習                                                                     | 169et6<br>515            |
| 8182<br>7055<br>81955<br>81955<br>81932<br>81992<br>81995<br>81995<br>81995<br>81995<br>81995<br>81995<br>81995<br>81995<br>81995<br>81995<br>81995<br>81995<br>81995<br>81995<br>81995<br>81995<br>81995<br>81995<br>81995<br>81995<br>81995<br>81995<br>81995<br>81995<br>81995<br>81995<br>81995<br>81995<br>81995<br>81955<br>81955<br>81055<br>81055<br>810055<br>81005<br>81005<br>81005<br>81005<br>81005<br>81005<br>81005<br>81005<br>81005<br>8 |      | 1000<br>1<br>2          | BIK<br>MERICE<br>Di                                     | 本i<br>即<br>09<br>09                                                | 且纪项目<br>1983、<br>87-<br>844                         | 排名<br>##<br>##                   | 108<br>108<br>109<br>109-1089<br>1099-1080                                                                                                    | 新在学校<br>北京大学<br>北京大学                 | 所会学校<br>入文学部<br>人文学部                                                             | 189898<br>518<br>110     |
| RESER<br>FUCER<br>RESER<br>RESER<br>RESER<br>RESER<br>FUCE<br>RESE                                                                                                    |      | 11<br>2<br>2            | BDX0<br>MEAN4QATO<br>BK                                 | 本i<br>nm<br>09<br>09                                               | 自纪项目<br>H&A<br>&<br>#<br>#<br>#<br>#<br>#<br>#<br># | 排名<br>98<br>88<br>88<br>89       | A8127 38021198<br>08<br>12974-第589<br>1997-6825482<br>1997-6825482                                                                                                    | 新在学校<br>北京大学<br>北京大学                 | 第6章称<br>人文学部<br>人文学部<br>人文学部                                                     | 11.50008<br>535<br>1500  |
| 023029<br>7126-05<br>8130825<br>8430325034<br>7021294020<br>41603<br>804002<br>804002                                                                                                    |      | 104<br>1<br>2<br>3<br>4 | BILLE<br>MELLER<br>BIL<br>MELLER<br>MELLER<br>MELLER    | 本道<br>(11)<br>(12)<br>(12)<br>(12)<br>(12)<br>(12)<br>(12)<br>(12) | 自訳項目<br>1984、<br>597-<br>A12H<br>5505、<br>+02       | 排名<br>##<br>##<br>##             |                                                                                                    | 期後学校<br>北京大学<br>北京大学<br>北京大学         | <ul> <li>新会学編</li> <li>入文学哲</li> <li>入文学哲</li> <li>入文学哲</li> <li>入文学祖</li> </ul> | 169896<br>935<br>153     |
| REIND<br>FULDE<br>HENRES<br>HENRES<br>HENRE<br>HENRE<br>HENRE<br>HENRE<br>HENRE                                                                                                    | •    | 11<br>2<br>3<br>4<br>5  | 000000<br>00000000<br>00000<br>00000<br>00000<br>000000 | 本3<br>四世<br>09<br>09<br>09<br>09                                   | 自訳で項目<br>(MMA)<br>(SFF-<br>AMSH<br>(SFR)<br>(SFR)   | 排名<br>##<br>##<br>##<br>##<br>## | 2,01237. Facebread<br>192<br>2,004, 70,000<br>2,004, 40,000<br>2,004, 40,000<br>2,000, 40,000<br>2,000, 40,000, 40,000<br>2,000, 40,000<br>2,000, 40,0000<br>2,000, 40,0000<br>2,000, 40,0000<br>2,000, 40,0000<br>2,000, 40,000000000000000000000000000000 | 制造学校<br>北京大学<br>北京大学<br>北京大学<br>北京大学 | 単位学校<br>人文学部<br>人文学部<br>人文学部<br>人文学部<br>人文学部                                     | 15-9698<br>5-15<br>15 15 |

- 为便于项目信息统计,可直接下载项目列 表。
- 赛事组织现场可直接"打印"项目成绩供 评委签字确认。
- 创业团队可直接通过手机 APP 查询项目得 分与评语。如不需要项目成绩在项目团队 或评委、教师移动端显示,则需在"评审 规则"中选择"否"。

#### 4. 项目推荐

通过本轮项目评审筛选出的优秀项目可通过 "赛事管理——项目推荐"向上一级赛事直接 推荐,项目团队无需进行二次赛事报名与资料 上传。如需进行项目资料的修改完善,则直接 登陆后进行资料修改即可。此功能多用于向校 赛推荐项目。

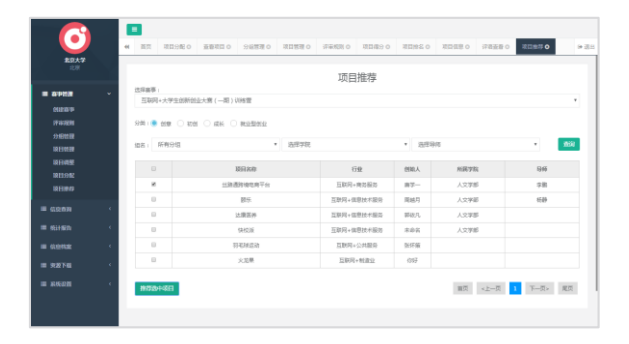

# 现场互动管理

#### 1. 大屏得分

为增强现场互动效果,可点击"信息查询 一一项目得分——大屏得分",跳转到评委打 分界面。管理员可通过点击"开始",评委开 始打分,点击"结束",则评委不能提交打 分。

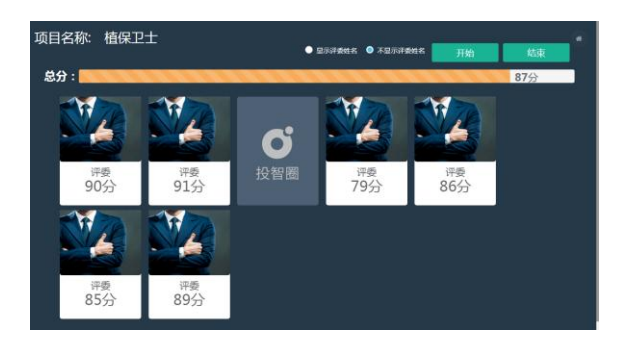

使用说明:如需实名打分,则请于大屏中选择 "显示评委姓名"。

# 信息档案管理

#### 1. 学生信息

系统自动统计所有参与创新创业项目的学 员信息情况,包含姓名、所在二级学院、联系 方式等。

| E                  | • 20   | INDAHO  | ¥±#8 <b>0</b> |             |                             |                            | 14 (D) |
|--------------------|--------|---------|---------------|-------------|-----------------------------|----------------------------|--------|
| 100                | Tesser | 0503248 |               | * standarts | 22978.<br>26718.<br>211.28  | 80) <u>9</u> 0 Y <b>10</b> |        |
| -                  | 91.68  | -69     |               |             | 金9.学师<br>位达局易举用             |                            |        |
| - COMP             |        | 接口      |               | FRC         | 代子教师运用<br>又经生于这计学院<br>学校的主要 | 86.738                     | 6.6    |
| = Kater            | 1      |         |               |             | 入交換汽車構<br>入農群65世紀           |                            |        |
| - 408.658          |        |         |               |             | 推进工程分割<br>電影学派<br>          |                            |        |
| 1971 MIN<br>194010 | 1      |         |               |             |                             |                            |        |
| 1998.5.2           |        |         |               |             |                             |                            |        |
| -                  |        |         |               |             |                             |                            |        |
|                    |        |         |               |             |                             |                            |        |
|                    |        |         |               |             |                             |                            |        |
|                    |        |         |               |             |                             |                            |        |
|                    |        |         |               |             |                             |                            |        |
|                    |        |         |               |             |                             | -                          |        |
|                    |        |         |               |             |                             |                            |        |

# 2. 评委信息

在创新创业项目辅导、比赛过程中,对于 外部导师、评委信息也自动收集入库,支持创 新创业导师库运营。

# 衷心感谢您的信任与支持!

# 【北京行云尚学科技有限公司 出品】

http://www.xytzq.cn 010-86469638 投智圈技术支持 QQ 群: 439245080